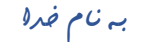

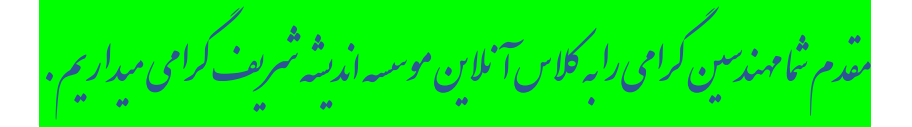

لطفاجهت **بهترشدن شرایط کلاس,** به نکات زیر توجه فرمایید:

1-باتوجه به تازگی استفاده از کلاس آنلاین؛لطفا دراستفاده از فضای این نوع آموزش کمی صبور باشید؛ تا به تدریج مشکلات برگزاری دوره مرتفع گردد.

2-حتما راهنمای شرکت در کلاس آنلاین را بدقت مطالعه کرده وبه تمام موارد دقت کنید.

3-لطفا از<mark>کیفیت اینترنت</mark> خود؛مطمئن باشید.برای تست اینترنت خود در مرورگر اینترنت اکسپلورر واردسایت **www.speedtest.net** شوید. سرعت مطلوب برای دانلود و آپلود باید حدود 1 مگ به بالا باشد و عدد پینگ هم زیر 50 باشد ؛ درصورتیکه اعداد در این حدود نبودند با پشتیبانی اینترنت خود تماس بگیرید .

4-حتمابا پشتیبانی اینترنت خود تماس بگیریدودر خواست قراردادن اینترنت روی حالت گیم اینگ (حالت بازی) نمایید. (سعی کنید مودم با کابل به لب تاب وصل باشد.)

5-اگراینترنت خانگی ضعیف دارید واز طرفی اینترنت موبایل شما در حد **فورجی** هست <sup>ب</sup>می توانید از اینترنت تلفن همراه به صورت **هات اسپات** در لب تاپ استفاده نمایید.

6-لطفا همه نرم افزارها و بروزرهای لب تاپ خودراببندید. همچنین وی پی ان خود را خاموش کنید.

7⊣گر **مشکل صدا** ویا تصویر داشتید؛لطفا از محیط کلاس <mark>خارج</mark> شده و مجددا وارد کلاس شوید.

8-برای تایپ فارسی ؛در محیط چت کلاس ؛برای تایپ حرف "ی" از کلید های <mark>شیفت و ایکس</mark> بطور همزمان استفاده کنید تا متن فارسی به هم نریزد.

9-برای صحبت در محیط کلاس لازم است ؛ از استاد درخواست اجازه گرفته و پس از نمایش آیکون میکروفن ؛حتما با کلیک برروی آیکون میکروفن؛ آنرافعال نموده (میکروفن به رنگ سبز</mark> در می آید)وصحبت نمایید.

ضمنا پس از پایان مکالمه ؛ برروی میکروفن کلیک نماییدتاغیرفعال شود.

10- لطفا هرگونه <mark>نرم افزار ضبط</mark> صوت و تصویر خودرادرزمان کلاس آنلاین ؛ از سیستم خودحذف نمایید تا نرم افزار کلاس آنلاین اجازه حضوردرکلاس رابه شما بدهد.

ممنون ازصبوری وهمکاری شما